## Obračun dnevnica za dvije ili više država

Zadnje ažurirano24/08/2023 9:55 am CEST

## Kako obračunati na jednom putnom nalogu dnevnice za dvije ili više država?

Pri unosu putnog naloga izaberemo jednu od država, za koje želimo obračunati dnevnice.

| Nalog za službeno putovanje               |                                                                             |  |  |  |  |  |  |
|-------------------------------------------|-----------------------------------------------------------------------------|--|--|--|--|--|--|
| X Odustani                                | mi 🖾 Spremi i novo                                                          |  |  |  |  |  |  |
| Djelatnik: *                              | MARIO MARIĆ 🛛 * 🗸 + 🖉                                                       |  |  |  |  |  |  |
| Svrha putovanja: *                        | Sastanak                                                                    |  |  |  |  |  |  |
| Radno mjesto:                             | Voditelj ključnih kupaca                                                    |  |  |  |  |  |  |
| Relacija:                                 | Ljubljana, Slovenija - Milano, M* 🗸 🕂 🧷 🗮                                   |  |  |  |  |  |  |
| Putovanje u državu: *                     | Italija × V                                                                 |  |  |  |  |  |  |
| Putovanje u/na: *                         | Ljubljana, Slovenija - Milano, Metropc                                      |  |  |  |  |  |  |
| * Predviđeno vrijeme putova<br>04.09.2023 | nja od: * do dana:<br>08.09.2023 🖆                                          |  |  |  |  |  |  |
| Odobrava se upotreba: *                   | <ul> <li>Osobnog vozila</li> <li>Službenog vozila</li> <li>Drugo</li> </ul> |  |  |  |  |  |  |
| Opis:                                     |                                                                             |  |  |  |  |  |  |
| Putovanje predložio:                      |                                                                             |  |  |  |  |  |  |
| Putovanje odobrio: *                      | Direktor                                                                    |  |  |  |  |  |  |

Unesemo sve potrebne podatke, kliknemo Spremi, pa Izdaj.

Kliknemo na **Troškovi i izvještaj**, a za uređivanje kliknemo na red s obračunom dnevnica.

Na obračunu troškova upišemo sate polaska i povratka i kliknemo na Dnevnica.

## 2023-1: MARIO MARIĆ

| X Odustani 🗎 Spren                 | ni Predloži obračun                             |
|------------------------------------|-------------------------------------------------|
| Stvarno vrijeme<br>putovanja od: * | 04.09.2023 🖆 na 08 : 00                         |
| do dana:                           | 08.09.2023 📄 na 17 : 00                         |
| Početno stanje brojača:            | 0                                               |
| Završno stanje brojača:            | 0                                               |
| Dnevnica<br>* Dnevnica od:         | * do dana:                                      |
| 04.09.2023 🖹 u 08                  | : 00 08.09.2023 🖹 u 17 : 00 u trajanju: 105 Sat |
| Dnevnica za:: *                    | Italija 🗙 🗸                                     |
| Cijena: *                          | 70,00 EUR                                       |
|                                    | Plaćeno gotovinom                               |
|                                    | Osiguran ručak Osigurana večera                 |

Popravimo podatke o datumu i satima za obračun dnevnice za jednu državu i kliknemo **Sačuvaj red**.

| 2023-1: MARIO MARIĆ                |          |                     |              |          |            |           |        |            |                   |   |
|------------------------------------|----------|---------------------|--------------|----------|------------|-----------|--------|------------|-------------------|---|
| X Odustani                         | ni       |                     |              |          |            |           |        |            |                   |   |
| Stvarno vrijeme<br>putovanja od: * | 04.09.20 | 23 🖻 na 08          | : 00         |          |            |           |        |            |                   |   |
| do dana:                           | 08.09.20 | 23 🖹 na 17          | : 00 (j)     |          |            |           |        |            |                   |   |
| Početno stanje brojača:            | 0        |                     |              |          |            |           |        |            |                   |   |
| Završno stanje brojača:            | 0        |                     |              |          |            |           |        |            |                   |   |
| Dnevnica                           |          |                     |              |          |            |           |        |            |                   |   |
| * Dnevnica od:                     |          | * do dana:          |              |          |            |           |        |            |                   |   |
| 04.09.2023 🖹 u 08                  | : 00     | 06.09.2023          | u 08 : 00    | 0 u traj | anju: 48 s | Sat       |        |            |                   |   |
| Dnevnica za:: *                    | Republik | a Slovenija 🛛 🛪 🗸   | ,            |          |            |           |        |            |                   |   |
| Cijena: *                          |          | 50,00 EUR           |              |          |            |           |        |            |                   |   |
|                                    | Plaćer   | no gotovinom        |              |          |            |           |        |            |                   |   |
|                                    | Osigur   | ran ručak 📃 Osig    | urana večera |          |            |           |        |            |                   |   |
| DNEVNICE: Cijena                   |          | BROJ: %             | UMANJENJA:   | Vrijedno | st         |           |        |            |                   |   |
| Polovična 25,00 EUR                |          | 0                   | 0            | 0,00 EU  | R          |           |        |            |                   |   |
| Cijela 50,00 EUR                   |          | 2                   | 0 1          | 00,00 EU | R          |           |        |            |                   |   |
|                                    |          |                     | UKUPNO: 1    | 00,00 EU | R          |           | Sačuva | j red      |                   |   |
| Putovanje od – do                  | Sat      | Dnevnica za:        | Osigurano    | Cijena   | Snižena    | Polovična | Puna   | Vrijednost | Plaćeno gotovinom |   |
| 4.9.2023 8:00 - 6.9.2023 8:00      | 48,00    | Republika Slovenija |              | 50       |            |           | 2*50   | 100,00 EUR |                   | × |
| 6.9.2023 8:00 - 8.9.2023 17:00     | 57,00    | Italija             |              | 70       |            | 35        | 2*70   | 175,00 EUR |                   | × |

Zatim izaberemo sljedeću državu, unesemo odgovarajuće datume i vrijeme putovanja te kliknemo na **Sačuvaj red**.

Ako su na listi sve potrebne dnevnice za odgovarajuće države, obračun

spremimo.